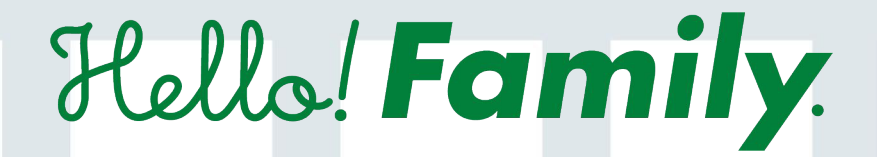

# 操作マニュアル

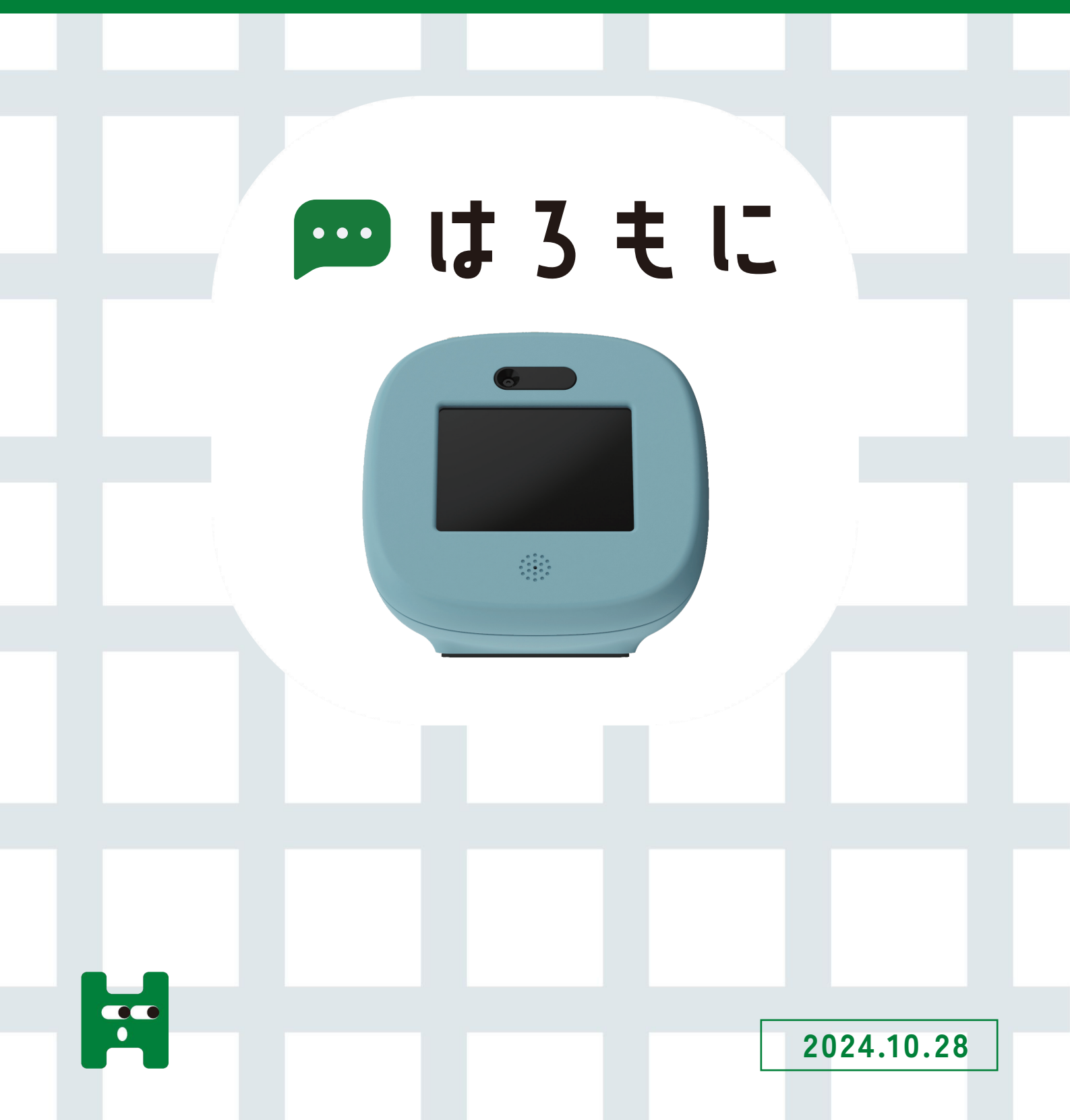

## 目次

| 1. | 家族アカウント登録  | P01 |
|----|------------|-----|
| 2. | はろもにデバイス登録 | P04 |
| 3. | はろもにの設定    | P06 |
| 4. | お天気エリアの登録  | P07 |

#### はろもにについて

「はろもに」はマイクとカメラが付いたモニター型デバイスです。 子どもの音声メッセージ、そのときの表情がスマートフォンに届きます。 親の居場所も表示されるので、お留守番中の子どもにも安心。 スマートフォンを持たない子どもの連絡ツールになります。

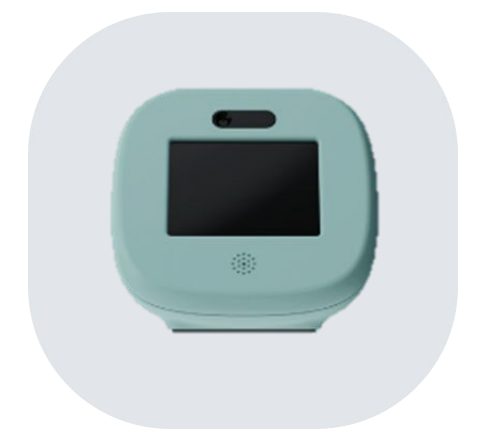

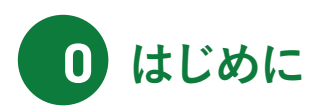

Hello! Family.のアプリダウンロードがまだの方

 $\rightarrow$ P01~

### Hello! Family.のアプリダウンロード済の方

→P04~

※家族登録をすると、はろもにをより便利に お使いいただけます。

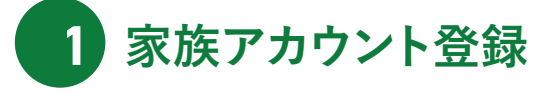

ハロファミアプリのインストール 01

パッケージ、またはホームページにアプリの入手先が記載されております。iPhone、Androidどちらか選びインストール画面へ移動してください。

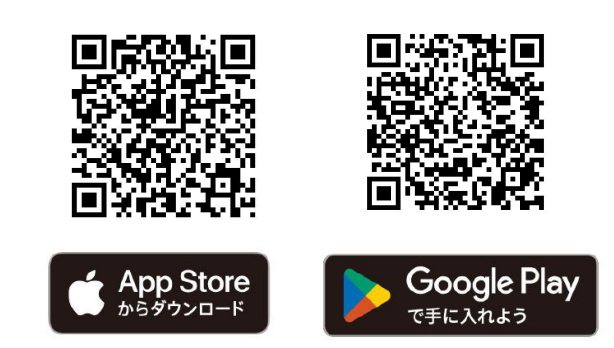

#### 02 オーナーアカウントの新規登録

アプリを起動したら、「はじめてご利用の方」をタップします。新規登録画面より、アカウントに利用するメールアドレスとパスワードを 新規登録します。認証メールが送信されます。

※オーナーのみ「はじめてご利用の方」にて登録した後、一緒に利用する家族を招待してください。

|                                                        |                | く 新規登録                                                                                                    | く 認証メール送信完了                                                     |
|--------------------------------------------------------|----------------|----------------------------------------------------------------------------------------------------|-----------------------------------------------------------------|
| Halls/Family                                           | Hallel Family  | アカウント情報を登録すると、登録したメールアドレスに<br>メールが使うます。送られた現在メールより認知してくださ<br>い。                                            | 認証メールを送信しました。<br>アプリをごお用する端末で<br>メールを開いてください。                   |
| 1.0                                                    |                | mama_hellofamily@kokuyo.com                                                                                | mama_hellofamily@kokuyo.com                                     |
| LID                                                    | H              | //27-F                                                                                                    | 届いたメールに記載されたURLをタップして、登録を完了し<br>てください。                          |
| S S S S S                                              | Hello! Family. | 12345678                                                                                                   | メールが届かない場合<br>温感メールフォルダなどに担り分けられていないかご確認<br>ください。               |
| 1筆意につき、1アカウントしか作れません<br>すでに整勝時の家族がいたら、振得して<br>もらってください | はじめてご利用の方      | 単角英指字記号 8~16文字<br>※登録可能な記号はこちらの12種です .//+_=\$#&%@                                                          | <ul> <li>メールアドレスが明っていた場合は、止しいメールアドレスで構成新規登録を行ってください。</li> </ul> |
| 0000                                                   | 2912           | ご利用には相思規約および、 <u>プライパシーボリシー</u> の同意が<br>必要です。<br>ドメインの除外指定をされている場合は、kokuyo.comからの<br>メールを受信できるように設定してください。 |                                                                 |
| *^                                                     | 3221135        | 同意して送信する                                                                                                   |                                                                 |
|                                                        |                |                                                                                                    |                                                                 |
| 次へをタップ                                                 | ここをタップ         | 送信をタップ                                                                                                    |                                                                 |
| 次へをタップ                                                 | ここをタップ         | 送信をタップ                                                                                                    |                                                                 |

#### 03 アカウントの認証

メールボックスを開き、Hello!Family.から送られているメールのURLをタップします。メールに記載されているセキュリティコードと同一である ことを確認し、OKをタップします。

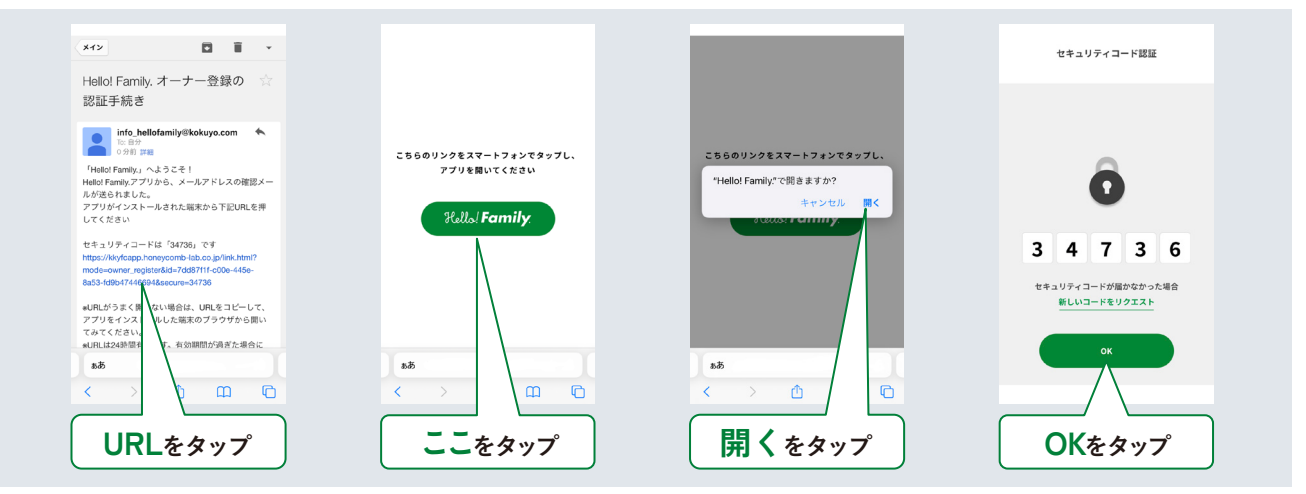

#### 04 情報入力(オーナーアカウントの新規登録作業)

| <b>次へ</b> をタップ。        | はろもにをタップ。                                            | オーナーと子どもの続柄<br>をタップ。図例は、オー<br>ナーが母親の場合。 | ニックネーム、お誕生日<br>(任意)を入力し、 <b>次へ</b><br>をタップ。 |
|------------------------|------------------------------------------------------|-----------------------------------------|---------------------------------------------|
| ユーザー登録                 | く ユーザー登録                                             | く ユーザー登録                                | く ユーザー登録                                    |
| 3-4-88 8888 77/238<br> | デバイスはお持ちですか?<br>・・・・・・・・・・・・・・・・・・・・・・・・・・・・・・・・・・・・ | 3-4-28 2020 707329<br>                  |                                             |
| あなたのことを教えてください。        |                                                      | おとうさん ><br>おかまさん ><br>おじいちゃん >          | #第 2/8<br>編集目 (低的)<br>2000年05月05日 ・         |
| **<br>次へをタップ           | (1286)ではほん                                           |                                         | <u>**</u><br>次へをタップ                         |

#### 05 イニシャルキャラの設定(オーナーアカウントの新規登録作業)

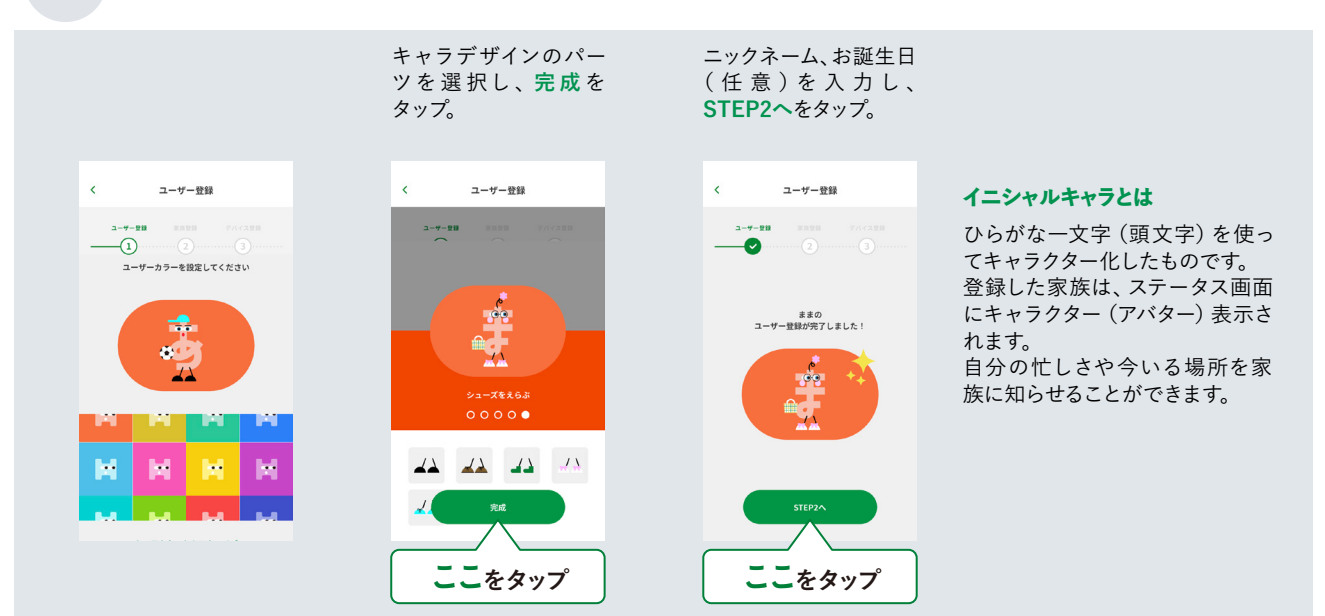

#### 06 家族設定

オーナーアカウント設定後、家族情報を次の手順で設定します。 家族は最大12人まで登録できます。

| 家族の名前(苗字もしく<br>は通称)を入力し、 <b>次へ</b><br>をタップ。<br>図例は「山田家」 | ハロファミアプリを使う<br>家族の人数設定をし、<br><b>次へ</b> をタップ。 | 家族設定を入力します。<br>家族リストの>をタップ。 |
|---------------------------------------------------------|----------------------------------------------|-----------------------------|
| 〈 家族設定                                                  | く 家族設定                                       | < 家族說定                      |
| <u>→-₩-₩₩</u> ₩₩₩₩₩₩₩₩₩₩₩₩₩₩₩₩₩₩₩₩₩₩₩₩₩₩₩₩₩₩₩₩          | 2-7-20 8828 7///220<br>(2)(3)                | aiia5≎∧ >                   |
| 家族の名前を教えてください                                           | Hellol Family.を利用する家族の人数を<br>教えてください         | 226                         |
| 家族の名前                                                   | チどもアカウント                                     |                             |
| 山田家                                                     | <b>∓ε</b> δ <b>2 Ο</b>                       |                             |
|                                                         | あなた以外の保護者アカウント<br>※あなた以外の保護者の人数を指定してください     |                             |
|                                                         | brail 🕒 0 🗘                                  |                             |
|                                                         | ಕಿಜ್ 🕒 1 🕒                                   |                             |
| *^                                                      | వరుగుకళితి 🕒 🕒                               | STEP3A                      |
|                                                         |                                              |                             |
| 次へをタップ                                                  |                                              |                             |

ニックネームとお誕生日の入力を入力します。各家族の色の設定 (ユーザーカラー) やイニシャルキャラの設定に進みます。 ハロファミアプリの画面の指示に従って手順を進めてください。図例はこどもを「ひろと」に設定する場合。

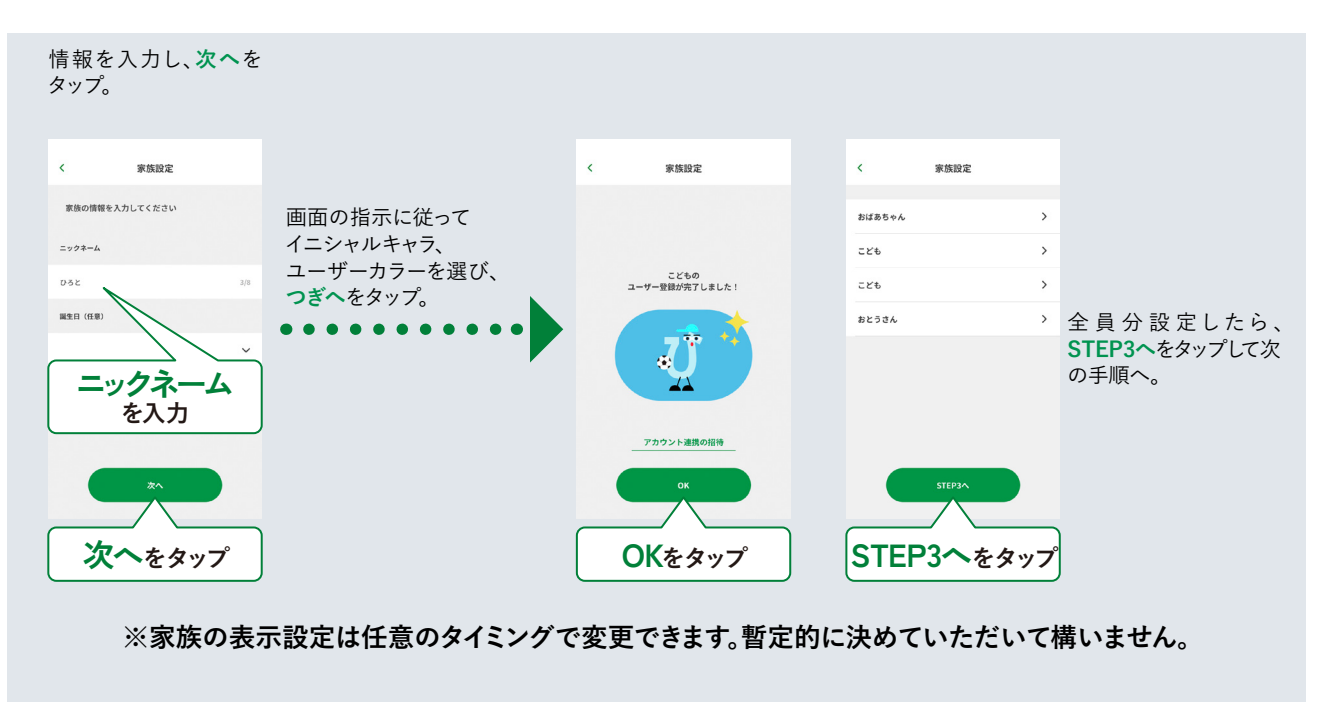

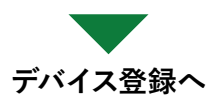

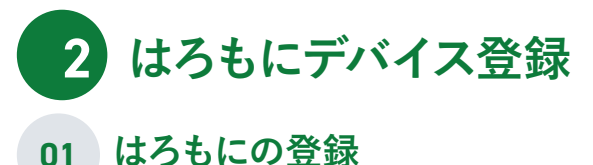

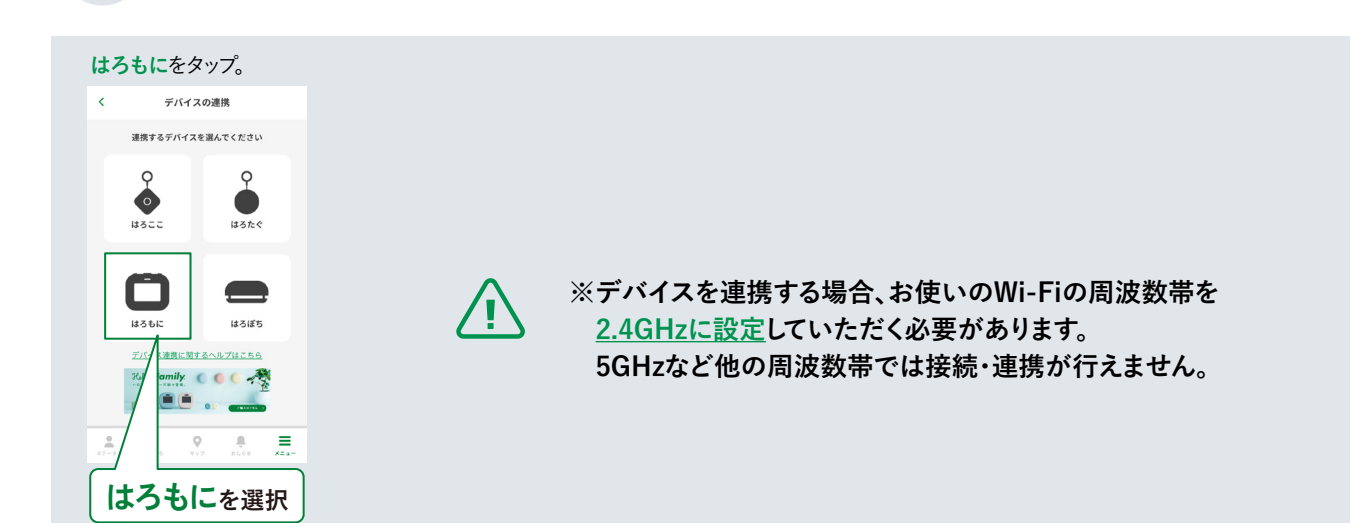

#### 02 Wi-Fiへの接続

Wi-Fiにはろもにを接続します。Wi-Fiルーターとスマートフォンを接続する時に使用している周波数帯を事前にご確認ください。 5GHzなど他の周波数帯にて運用している場合は、2.4GHzの周波数帯へ変更をお願いします。

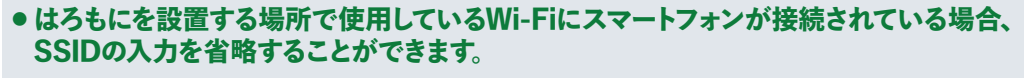

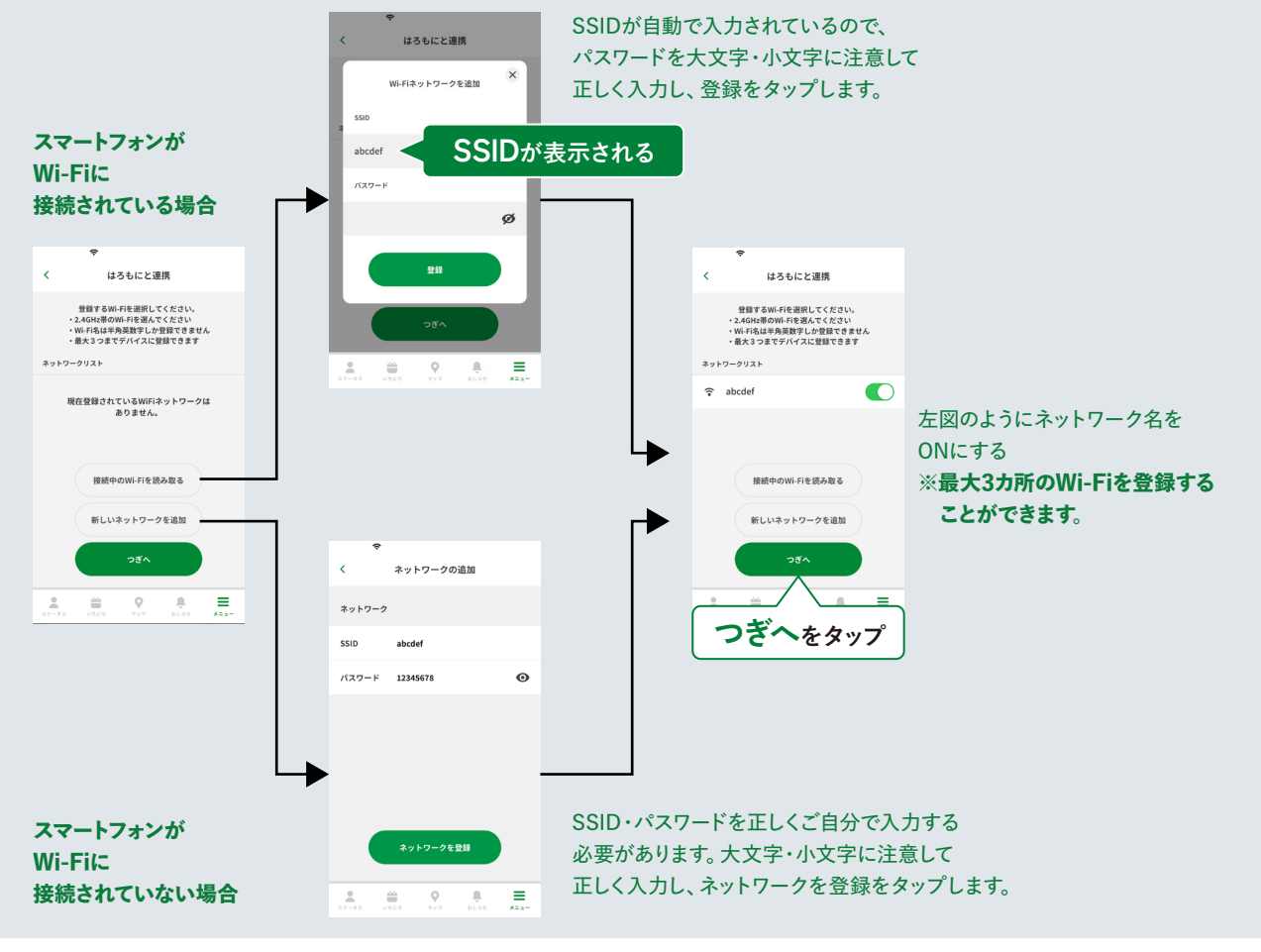

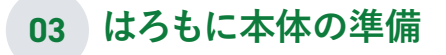

#### はろもに本体を設置し、電源を入れます。

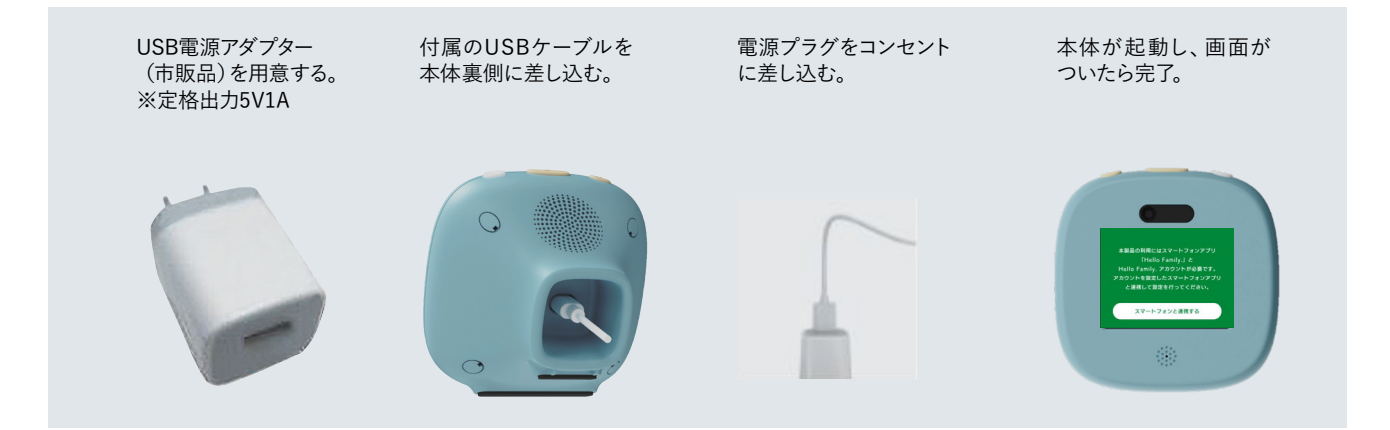

#### 04 はろもにとスマートフォンをペアリングする

ハロファミアプリのデバイスリストにはろもにが読み込まれ、設定できれば完了です。

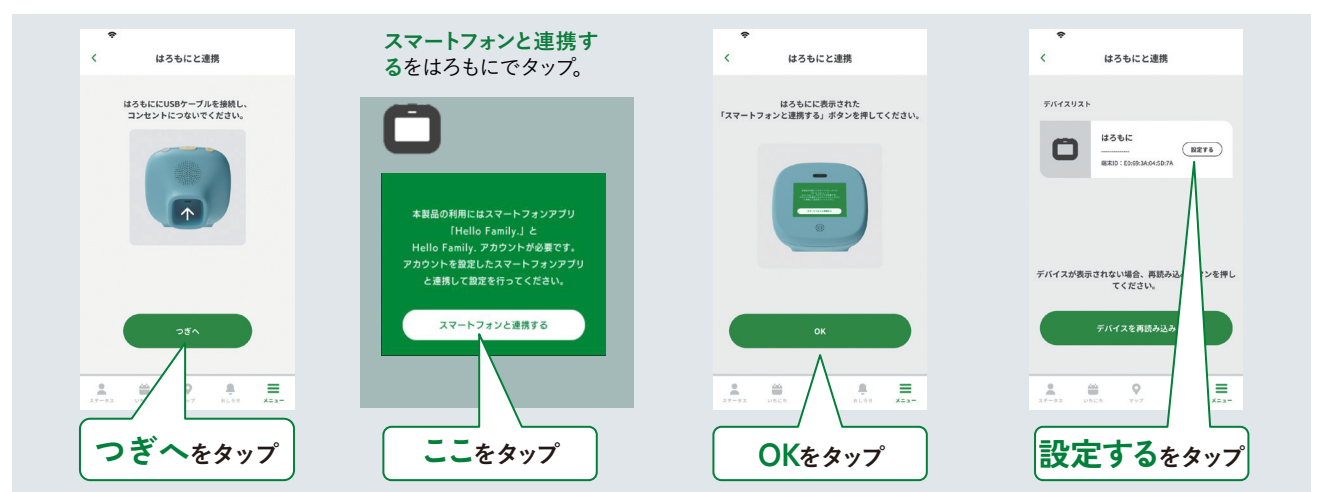

#### 05 はろもにの名称やお天気エリアを設定する

はろもにの名前とお天気エリアをハロファミアプリで登録します。はろもにはアプリで地点登録をすると、その地点から一番近い場所の天気情報を 表示する機能があります、登録地点周辺をお天気エリアと呼びます。

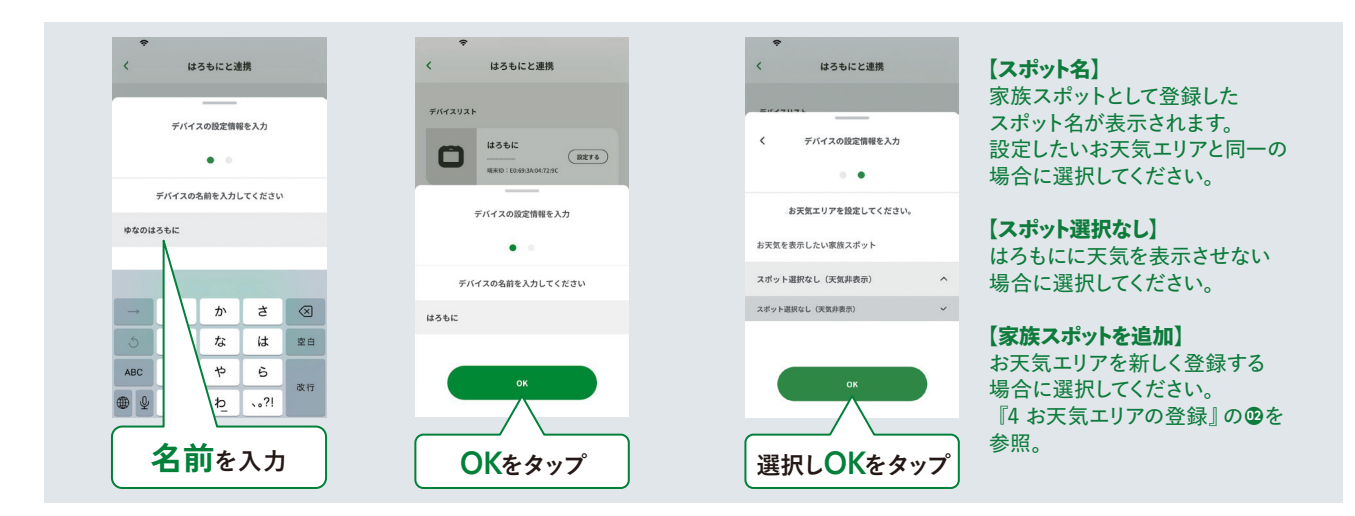

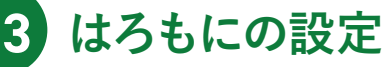

#### 01 はろもに側でスマートフォンとの連携完了を確認する

ハロファミアプリに登録したWi-FI設定や家族情報をはろもにと共有します。共有が完了すれば、家族ステータスがはろもにのモニターに 表示されます。家族のイニシャルキャラやニックネームは事前にハロファミアプリで設定を行う必要があります。

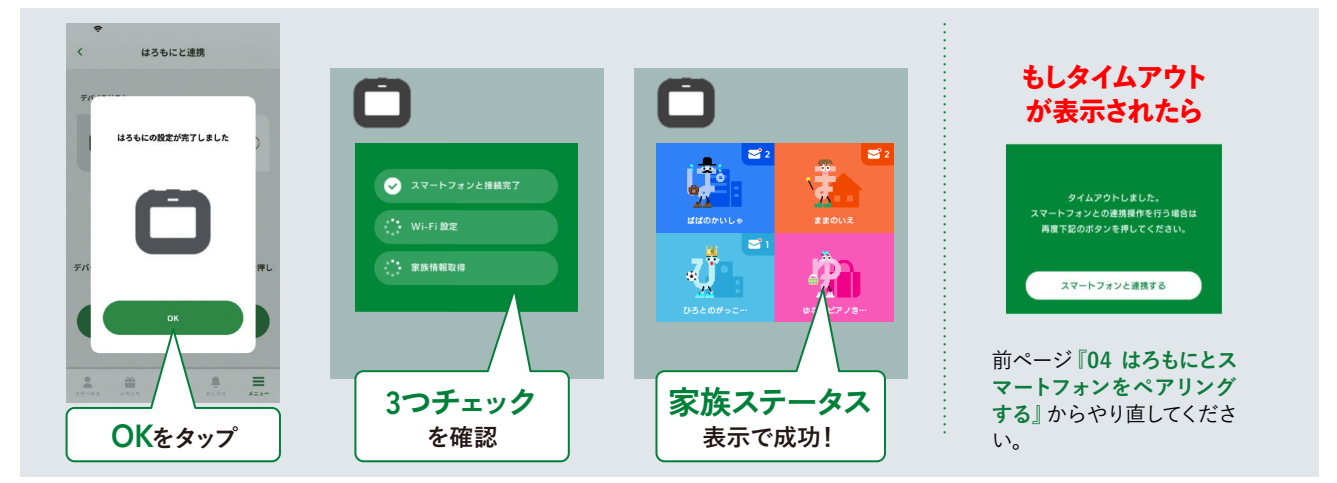

#### 02 連携できないときは…

下記をご確認いただき、再度お試しください。

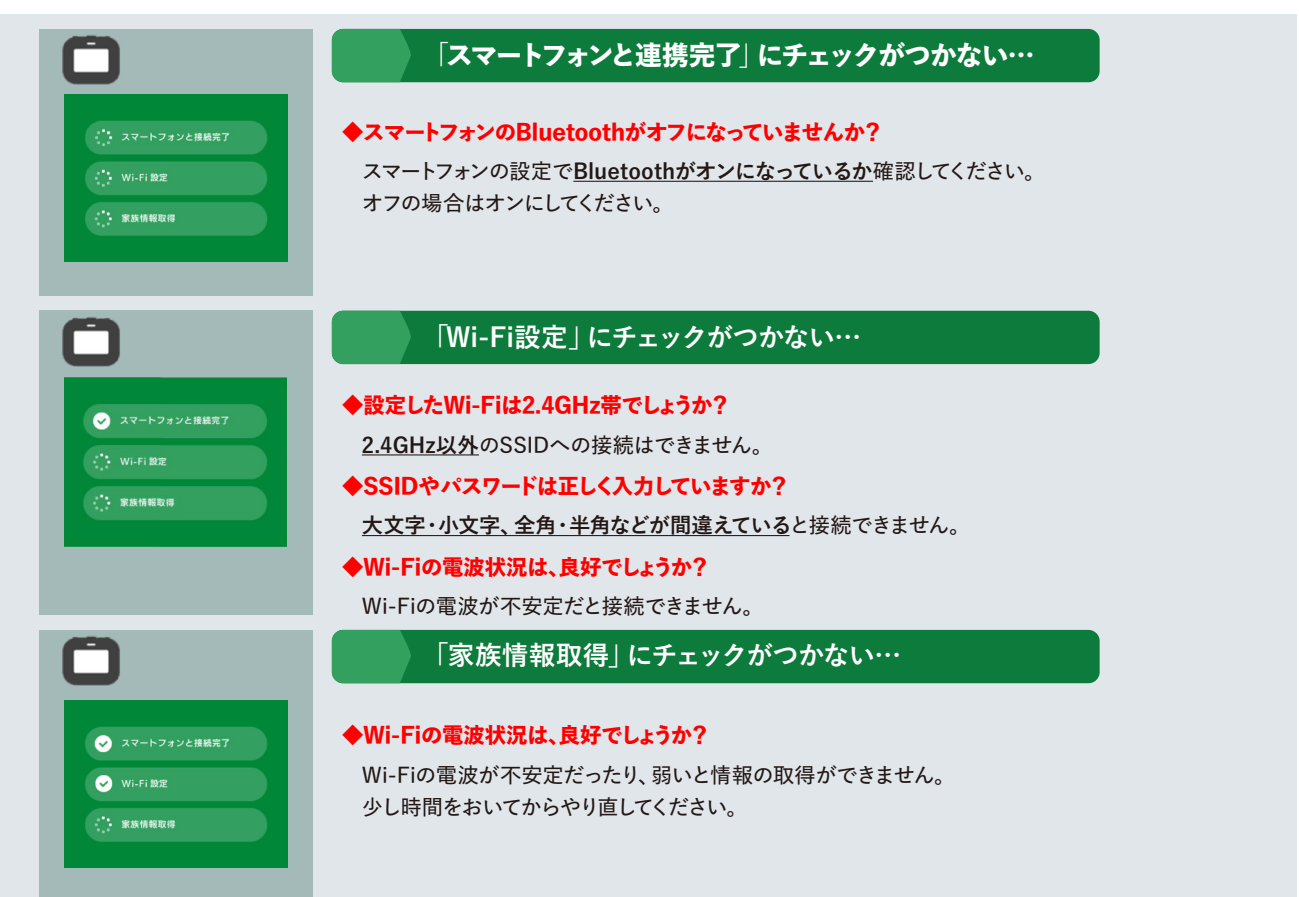

4 お天気エリアの登録 01 お天気エリア設定の確認・変更方法

ハロファミアプリのメニュー>デバイス管理ではろもにの設定を表示し、確認・追加・変更をします。

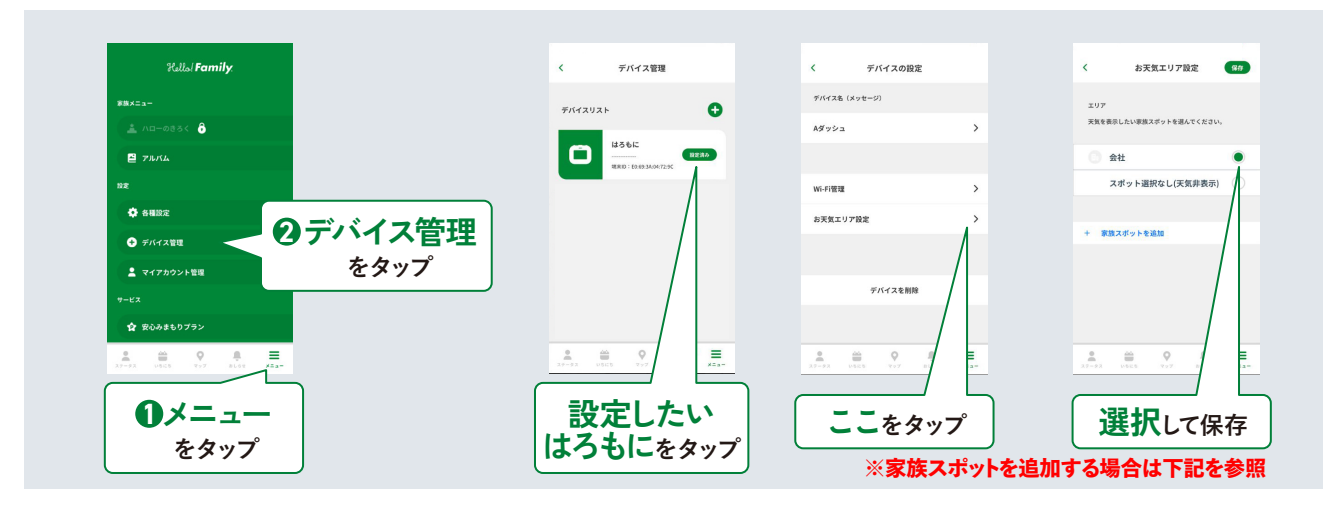

#### 02 お天気エリアのスポット追加方法

お天気エリアを設定するには、事前に家族スポットを登録する必要があります。設定した家族スポットを連携したはろもにと共有できます。

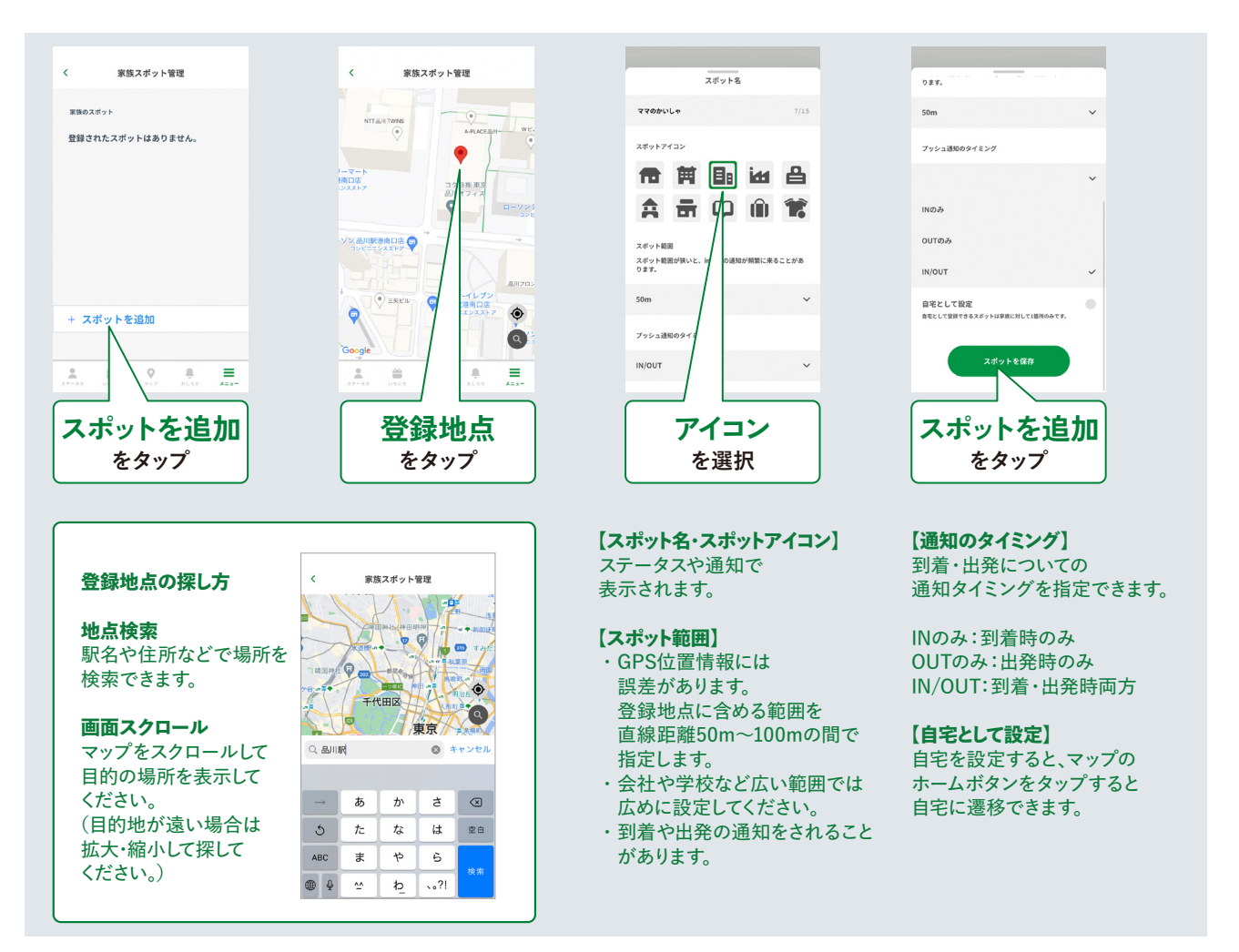